## Hvordan Trådløs IP kamera fra TVcamshop forbindes med dit netværk

Tilslut dit Wifi kamera til din router med et ganske almindelig netværkskabel og tilslut strømforsyningen.

Det vigtigt, at du kun tilslutter ET KAMERA AF GANGEN under denne processes, hvis dit system har flere Wifi kameraet, så gennemgå denne proces med dem alle en af gangen.

Dvs. kun have et kamera tilsluttet af gangen. Fjern strømme fra de andre under denne proces.

CMS Setup Application

Installere Software programmet "CMS" fra kamera CD og ændre din wifi kameras IP adresse så den passer til dit netværk.

- 1. Indsæt CD'en der fulgte med kameraet ind i din PC
- 2. Åbne CD'en og vælg mappen "English"
- 3. Vælg Mappen "CMS Software and User Manual"
- 4. Dobbelklik på CMS ikonet

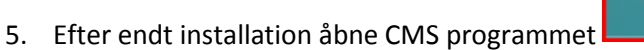

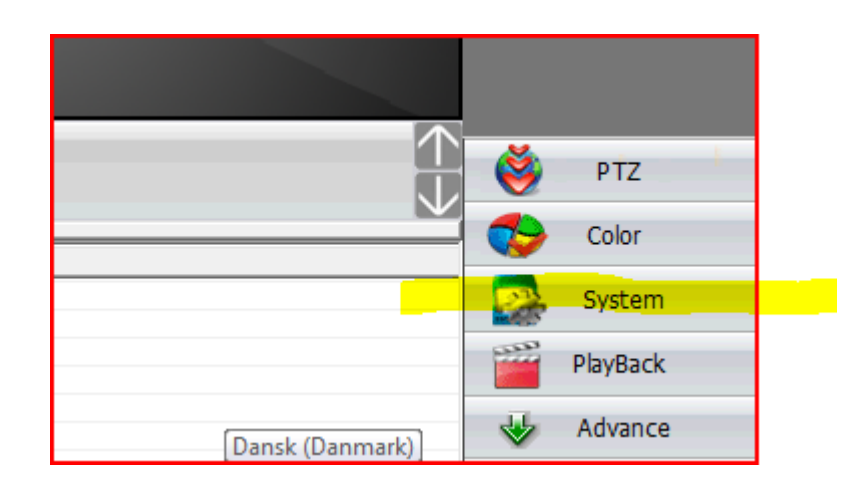

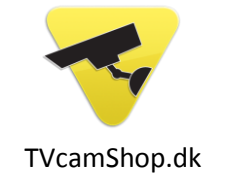

(Dobbeltklik)

og følg installationen.

CMS

6. Klik på menu "system"

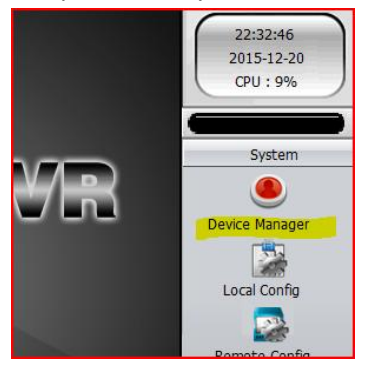

7. Vælg menu "Device manager"

| Zone            |           | × |
|-----------------|-----------|---|
| Zone<br>Up Zone | Hjem      |   |
|                 | OK Cancel |   |

8. Vælg "Add Area" og giv zonen et valgfrit navn. Fx "hjem" eller "butik".

| Devi | ce Manager  | _          | _      | _      | _            | _                 | _               | × |
|------|-------------|------------|--------|--------|--------------|-------------------|-----------------|---|
|      |             |            |        |        |              |                   |                 | _ |
|      | <b>1</b>    | - 20       | - 1    | m      | <u></u>      | <u>^</u>          |                 |   |
|      | ADD AREA    | ADD DEVICE | MODIFY | DELETE | Devices impo | rt Devices export | Connection Test | t |
|      | 🔯 Zone List |            |        |        |              |                   |                 | 2 |
|      | 🔯 Hjem      |            |        |        |              |                   |                 |   |

9. Markere nu det valgte navn og tryk på menu knappen "Add Device".

| NO.            | IP Add         | ress      | Port              | MAC               | Vendor     |  |
|----------------|----------------|-----------|-------------------|-------------------|------------|--|
| 1              | 192.16         | 8.1.12    | 34567             | 7c:dd:90:a4:6b:90 | ) H264DVR  |  |
|                | IP S           | Search    | Ad                | d Device          | EditDevice |  |
| Devic<br>Login | e Name<br>Type | 192.168.1 | . 12<br>ess 🔽 Dor | nain 🗌 ARSI       | P 🔽 Cloud  |  |
| IP Ad          | dress          | 192 . 168 | 9.1.12            |                   |            |  |
| Port           |                | 34567     |                   |                   |            |  |
| User I         | Name           | admin     |                   | Password          |            |  |
| Zone           |                | Hjem      |                   |                   |            |  |
|                | or             | H264DVR   | -                 | ]                 |            |  |
| Vendo          |                |           |                   |                   |            |  |

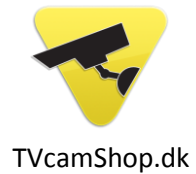

 Tryk nu på "IP Search". Såfremt din computer er på samme netværk som dit kamera vil en IP adresse dukke op (Muligvis "192.168.1.10" – Dog kan den have andre cifre). Markere IP adressen og tryk "Add Device" og evt." OK".

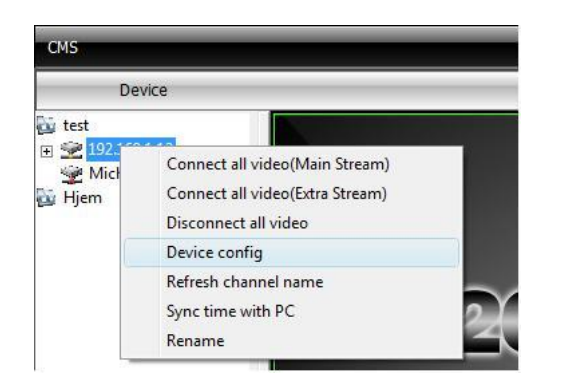

 Markere nu det valgte i højre vindue og højreklik og vælg "Device config". (Såfremt "Device config" muligheden ikke dukker op, kan du trykke på "system" – nede i højre side af programmet og derefter vælge "remote config")

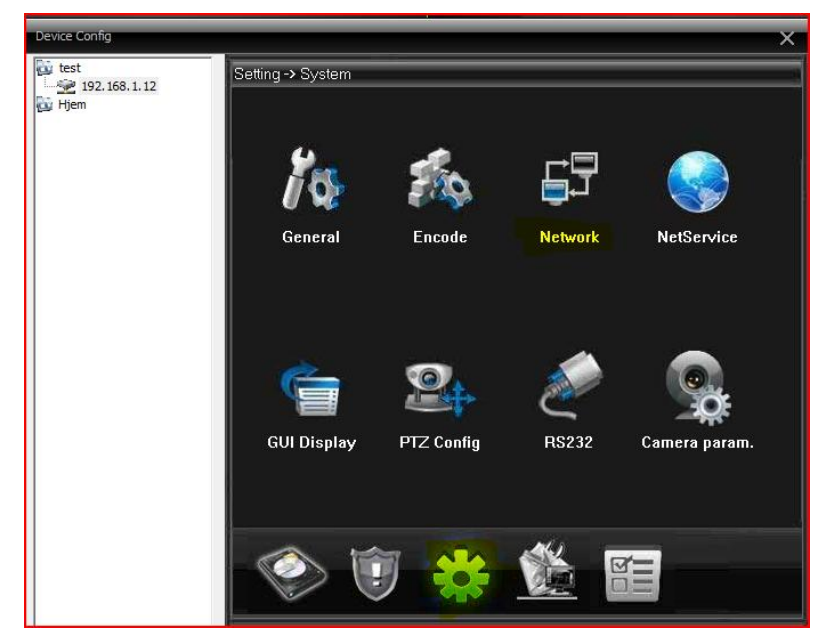

12. Vælg nu menuen der ligner et "tandhjul" og tryk på menuen "network".

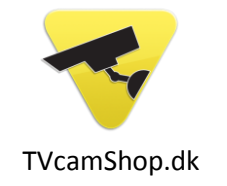

| Device Config                |                                       | × |  |  |  |  |
|------------------------------|---------------------------------------|---|--|--|--|--|
| test<br>192.168.1.12<br>Hjem | Setting -> System -> Network          |   |  |  |  |  |
|                              | Net Card Wire Netcard 💌 🔽 DHCP Enable |   |  |  |  |  |
|                              | IP Address 192 . 168 . 1 . 26         |   |  |  |  |  |
|                              | Subnet Mask 255 . 255 . 0             |   |  |  |  |  |
|                              | Gateway 192 . 168 . 1 . 1             |   |  |  |  |  |
|                              | Use DNS server address below          |   |  |  |  |  |
|                              | Primary DNS 192 . 168 . 1 . 1         |   |  |  |  |  |
|                              | Secondary DNS 0 . 0 . 0               |   |  |  |  |  |
|                              | Media Port 34567 HTTP Port 80         |   |  |  |  |  |
|                              | MAC 00: 12: 14: 19: ad: c6            |   |  |  |  |  |
|                              | High Speed Download                   |   |  |  |  |  |
|                              | Transfer Policy Quality Preferred     |   |  |  |  |  |
|                              |                                       |   |  |  |  |  |
|                              |                                       |   |  |  |  |  |
|                              |                                       |   |  |  |  |  |
|                              | Refresh OK Cancel                     |   |  |  |  |  |
|                              |                                       |   |  |  |  |  |

13. Her sættes der et flueben i DHCP og trykker OK.

Nu vil din router tildele dit kamera en ledigt IP adresse og dit kamera vil sandsynligvis genstarte og forbindelsen til det forsvinder i ca. 2 minutter.

14. Efter ca. 2 minutter gå igen ind i Menuen "network" og <u>fjern</u> fluebenet fra DHCP og tryk OK. Således at dit kamera ikke næste gang det genstarter, muligvis bliver tildelt en ny ip adresse.

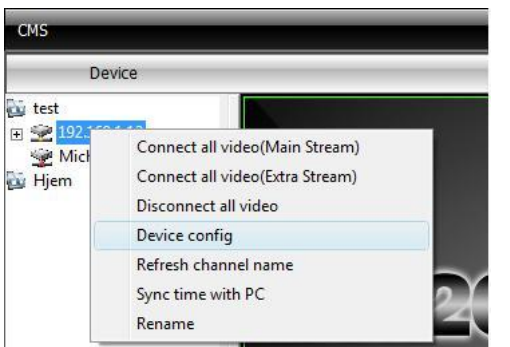

Hvordan din WIF kamera tilsluttes dit WIFI netværk

1. Endnu engang højreklik på dit kamera navn i venstre vindue og vælg "Device config"

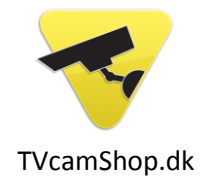

| Device Config | · · · · · · · · · · · · · · · · · · ·                                                                                                 | ĸ |
|---------------|----------------------------------------------------------------------------------------------------|---|
| test          | Setting -> System -> NetService<br>DDNS<br>EMAIL<br>NTP<br>PPPoE<br>ARSP<br>UPNP<br>ETP<br>Wff<br>AlarmServer<br>RTSP<br>DAS<br>Cloud |   |
|               | OK Cancel                                                                                                    |   |
|               |                                                                                                    |   |

2. Vælg menu "NetService" og derefter dobbeltklip på Wifi.

| Wifi        | X                     |
|-------------|-----------------------|
| SSID        | Authentication Signal |
|             | Search                |
| Enable      |                       |
| SSID        | Borrelyngenxx         |
| Encryption  | AES                   |
|             |                       |
| Password    |                       |
| IP Address  | 192 . 168 . 1 . 12    |
| Subnet Mask | 255 . 255 . 255 . 0   |
| Gateway     | 192 . 168 . 1 . 1     |
|             | OK Cancel             |

- 3. Sæt et flueben i "Enable" og tryk "Search"
- 15. Find dit netværk i vinduet og udfyld dit Wifi netværkskode i "Password" feltet og tryk ok.

Nu vil dit kamera kunne huske dit netværk og du kan fjerne netværkskablet mellem din router og dit kamera.

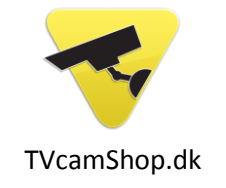

Har du andre IP kameraer der skal tilsluttes dit WIFI netværk, så tilslut nu det kamera (ta' strømme fra alle andre kameraer) og gennemgå samme procedure for, at få tildelt det en ledigt IP og koblet det på dit netværk.

Er du i tvivl om noget er du velkommen til at kontakte os på <u>www.tvcamshop.dk</u> / <u>Mail@tvcam.dk</u> / 30456787.

Mvh TvCamshop.dk

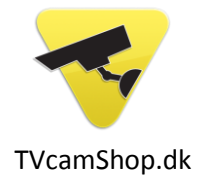